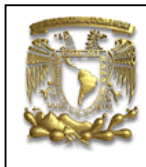

| DATOS GENERAL  | JES:                                           |
|----------------|------------------------------------------------|
| CAMPO:         | DISEÑO MECANICO                                |
| CURSO:         | DISEÑO Y MANUFACTURA ASISTIDOS POR COMPUTADORA |
| PRACTICA No. : | 0001                                           |
| NOMBRE DE LA   | PRACTICA: MODELADO                             |

# PRACTICA 1: REMATE DE ESTUFA

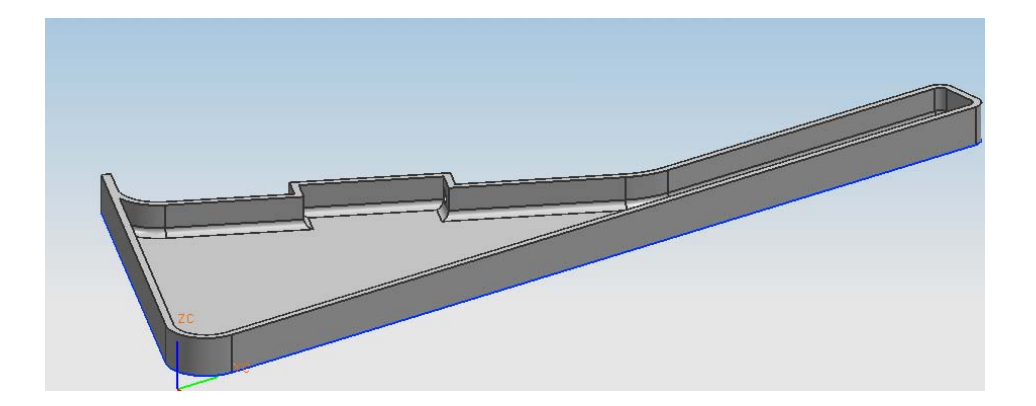

| NOTA: ESTE DOCUME | ENTO CONSTA DE n HOJAS |         |
|-------------------|------------------------|---------|
| NOMBRE Y FIRMA    |                        |         |
|                   |                        |         |
|                   |                        |         |
|                   | REVISO                 | ELABORO |

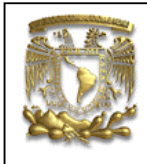

#### Descripción

En la presente práctica se desarrolla el modelo geométrico de un remate para estufa. El modelo se creará mediante el barrido lineal de un perfil bidimensional, el vaciado de material durante la extrusión y la creación de barrenos y radios, figura 1.

#### Objetivo

Mostrar al usuario el uso de las opciones Sketch y Extrude.

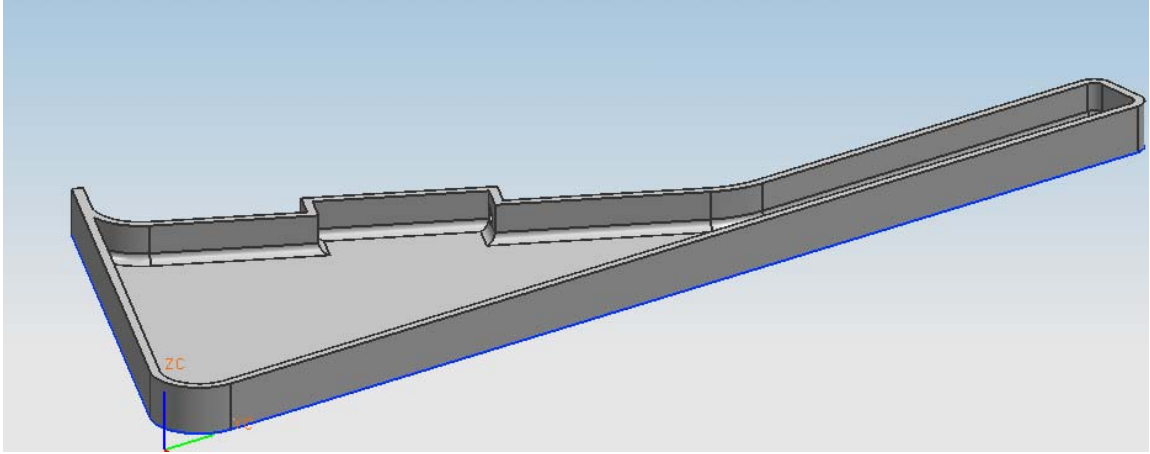

Figura 1.- Remate para estufa.

- 1. Creación de un archivo nuevo: <**File**> <**New**...> [Units: **Milimeters**] Nombre del archivo: **Remate** [**OK**]
- 2. Creación de un bosquejo (Sketch): <Start> <Modeling...>

<Start> <Sketch...>

Dar clic en el icono para aceptar.

Se pueden ocultar el plano y los ejes de la pantalla (área gráfica) con el comando: <**Edit**><**Blank**><**Blank**...> Seleccionar la opción [**select all**] [**OK**]

**2.a** Creación de un bosquejo base, realizando líneas con la opción **profile**. Este delimitará el área de dibujo.

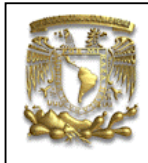

Seleccionar el icono para creación de líneas , de la barra de herramientas. Las coordenadas de los puntos, se muestran en la tabla 1.

|         | Tabla 1           |
|---------|-------------------|
| Punto 1 | (0,0)             |
| punto2  | (5.84,150grados)  |
| punto3  | (0.12,60grados)   |
| punto4  | (1,330grados)     |
| punto5  | (2.12,60grados)   |
| punto6  | (.38,150grados)   |
| punto7  | (2,60grados)      |
| punto8  | (.38,330grados)   |
| punto9  | (2.37,60grados)   |
| punto10 | (4.69,90grados)   |
| punto11 | (.88,0grados)     |
| punto12 | (12.83,270grados) |

El resultado será el perfil que se muestra en la figura 2.

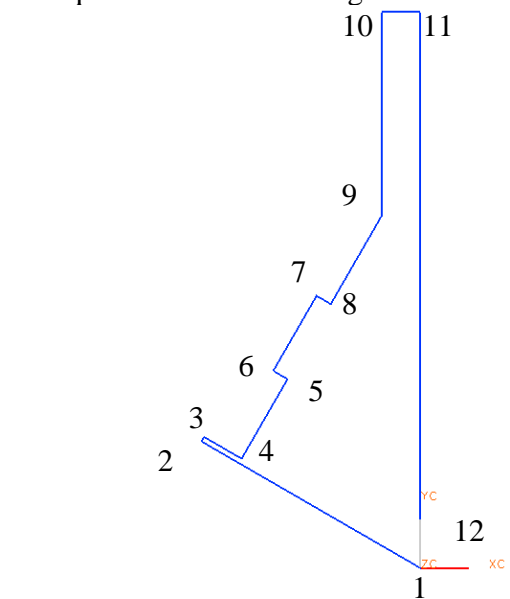

Figura 2.- Creación de un perfil bidimensional.

2.b Creación de un borde redondeado.

Seleccionar el icono de la barra de herramientas y asignar un radio de 0.5 mm.

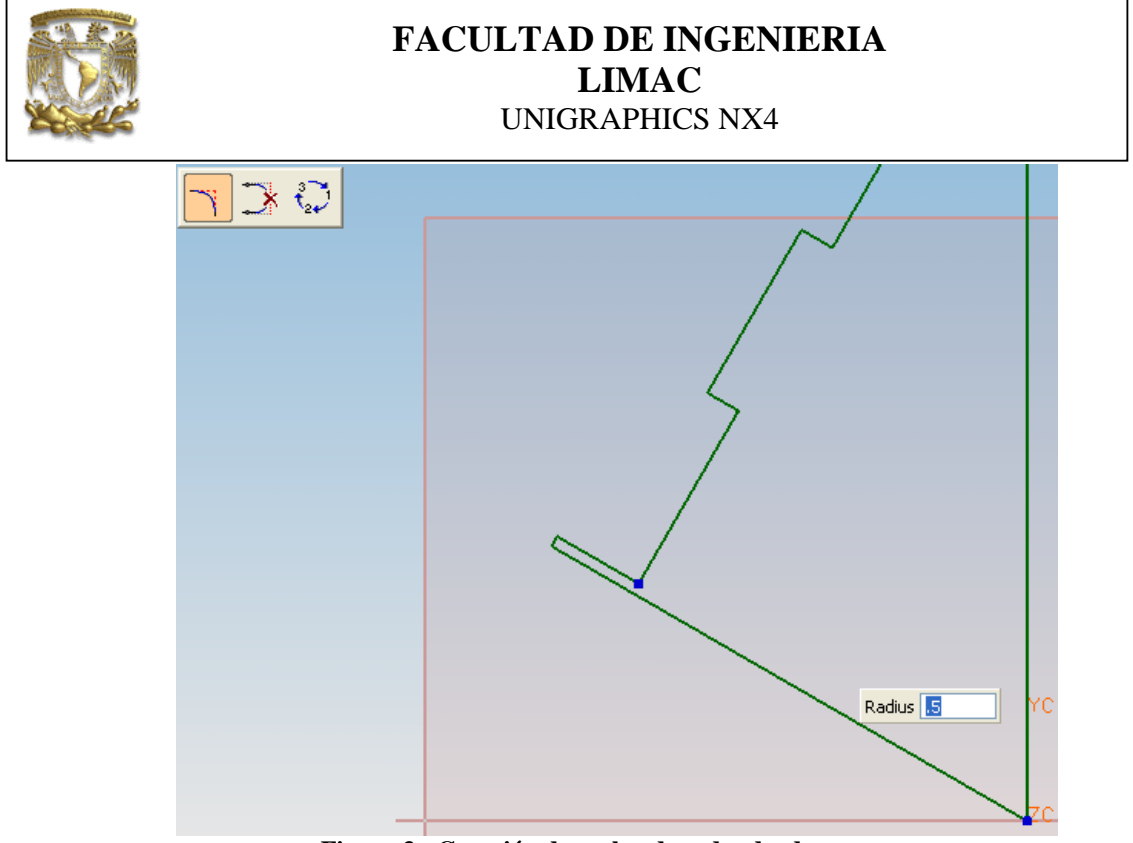

Figura 3.- Creación de un borde redondeado.

Seleccionar la línea entre el punto 11 y el punto 12, y la línea entre el punto 1 y el punto

2:

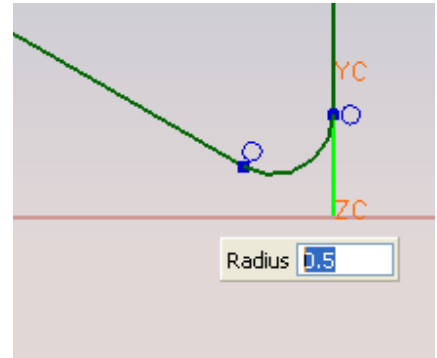

Figura 4.- Radio de 0.5mm.

Seleccionar la línea entre el punto 4 y el punto 5 y también la línea entre el punto 3 y el punto 4:

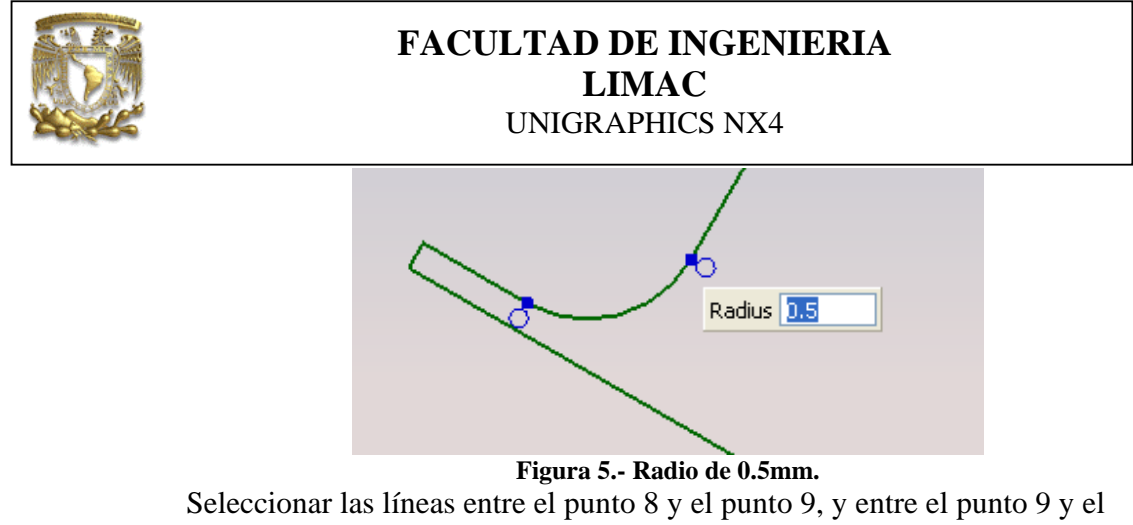

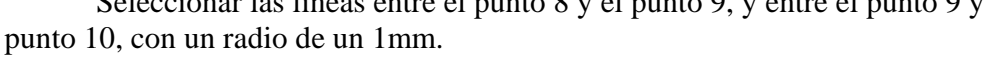

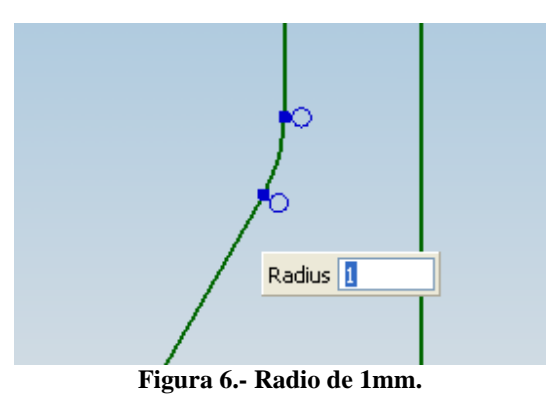

Seleccionar las líneas entre el punto 9 y el punto 10 y la línea entre el punto 10 y el punto 11, con un radio de 0.2. Asimismo, para las líneas ente el punto 10 y 11, y los puntos 11 y 12:

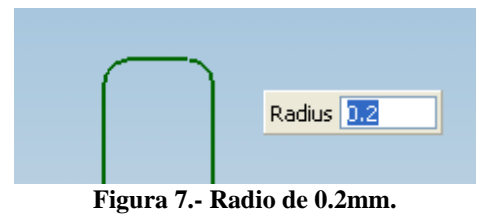

Con las modificaciones anteriores se obtiene el perfil bidimensional:

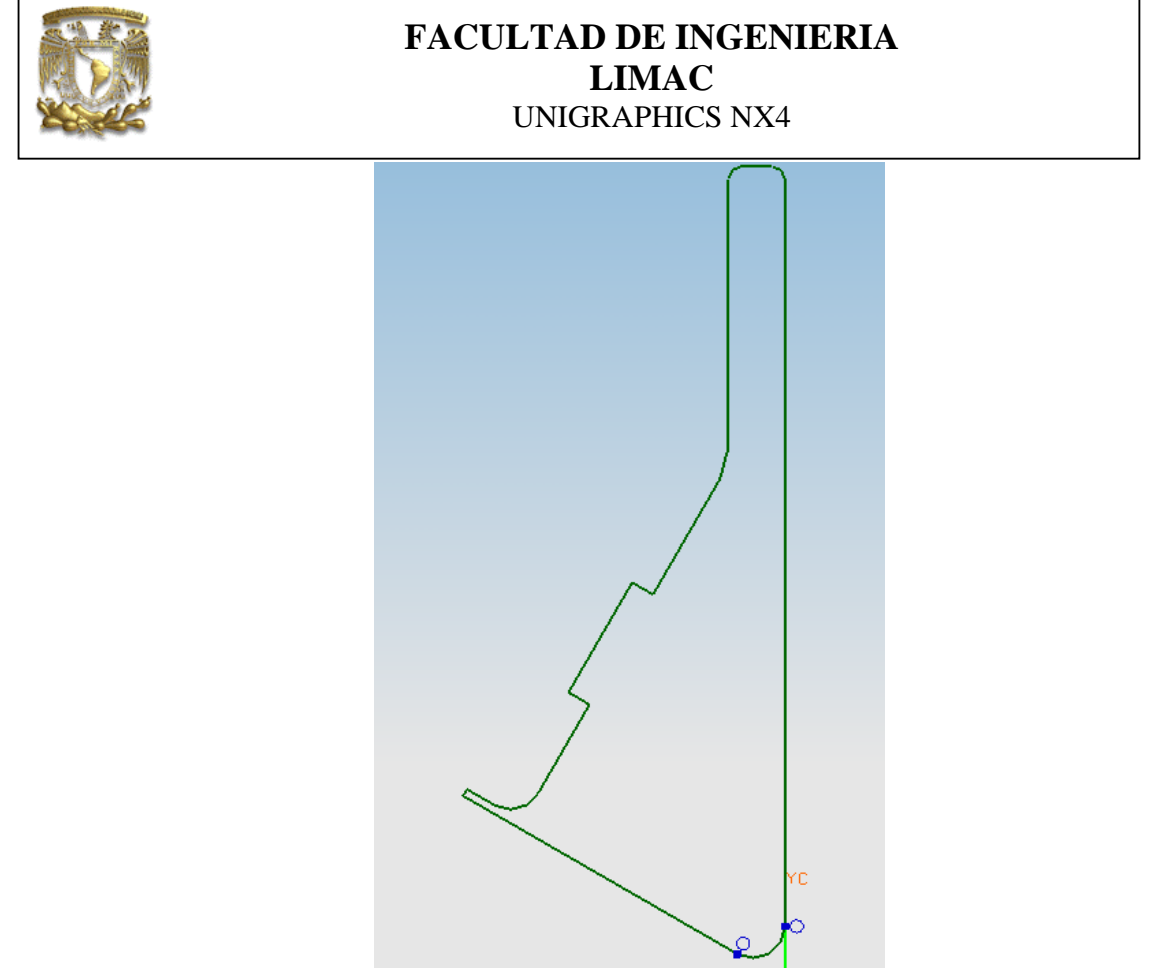

Figura 8.- Perfil bidimensional.

Salir del módulo de bosquejos con el icono

**3.** Hasta éste momento se ha trabajado en la capa uno, la cual se activa en forma automática al crear un nuevo archivo. Ahora se definirá la capa dos, como capa de trabajo:

<Format> <Layer Settings...> [2] [Make Work] [OK]

4. Se realizará el barrido lineal del perfil bidimensional, extrusión: <Insert> <Design Feature> <Extrude...>

[Select Curves]

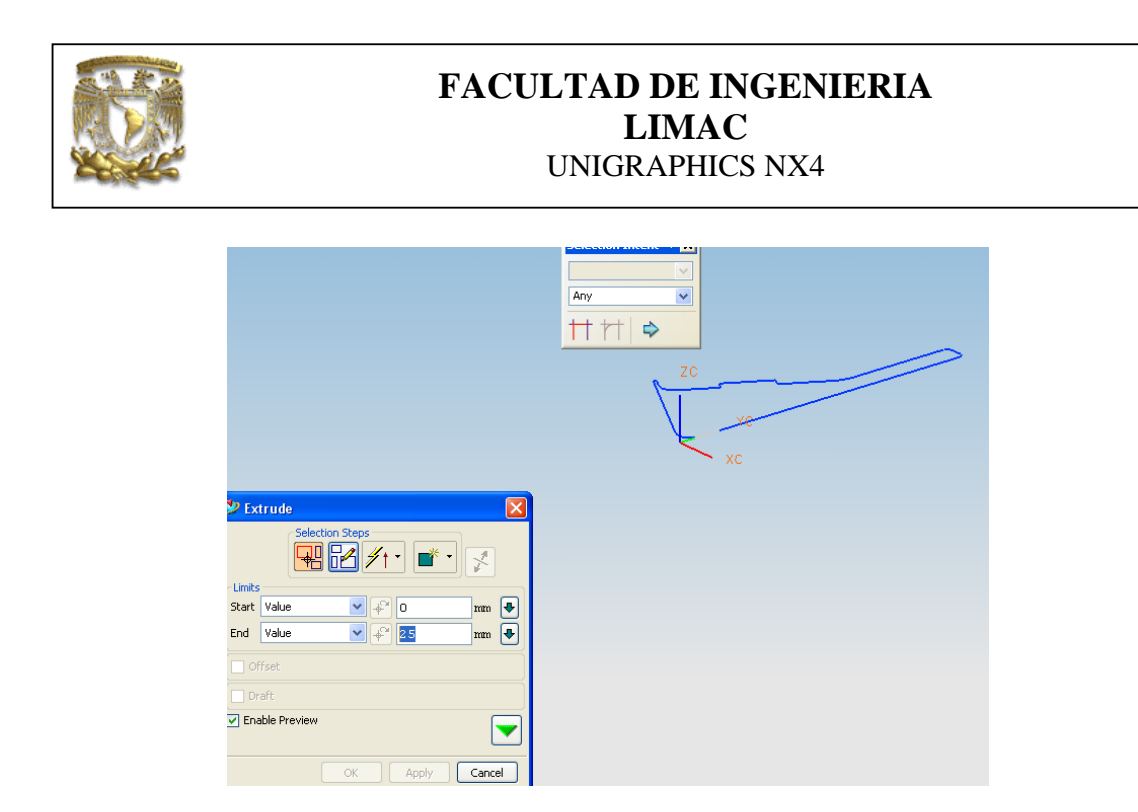

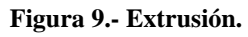

Se asigna el espesor de la extrusión de 0.5mm, cuando se seleccionan las curvas.

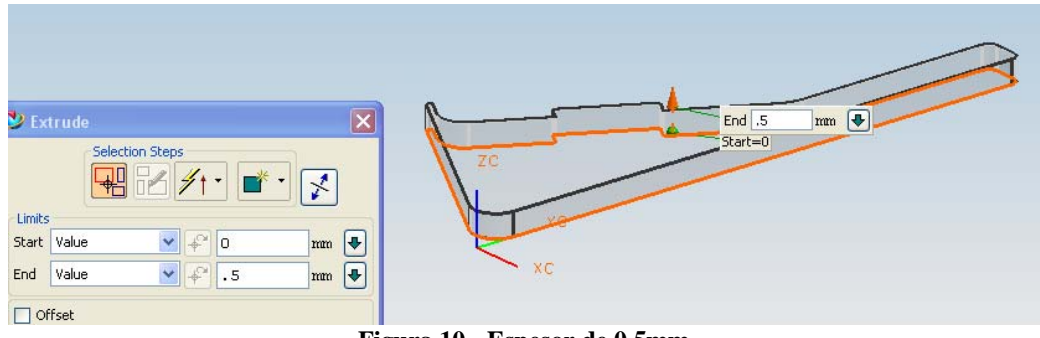

Figura 10.- Espesor de 0.5mm.

Seleccionar [OK] para terminar el comando.

5. Ahora se modificará el modelo con paredes de espesor igual a 0.1 mm.

Seleccionar el icono para el vaciado de la pieza y creación de paredes Se introduce en la sección de espesor de pared, el valor de **0.1** mm.

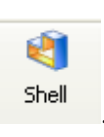

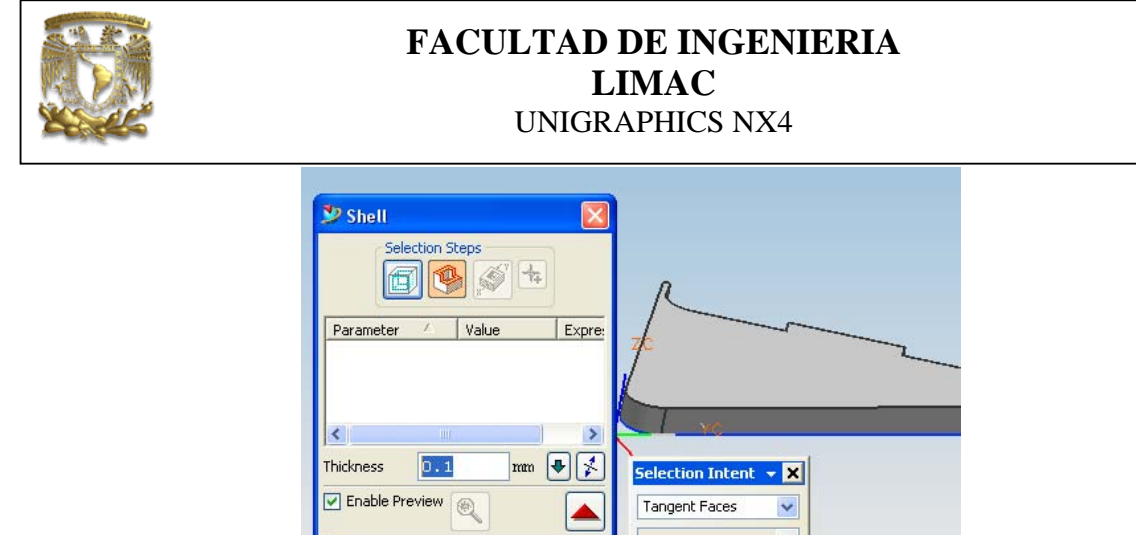

Approximate Surfaces Process Tangent Remove Faces 0.0254 Tolerance Apply Cancel

Figura 11.- Asignación de espesor.

Se selecciona la superficie que se modificará, tal como se muestra en la figura 12.

| 🖗 Shell 🛛 🔀                                   |                      |
|-----------------------------------------------|----------------------|
| Selection Steps                               |                      |
| Parameter Value Expre-                        | 8                    |
|                                               | T YO                 |
| ¢ >                                           |                      |
| Thickness 🛄 🖬 🖗 🏅                             | Selection Intent - X |
| 🗹 Enable Preview 👰                            | Tangent Faces        |
| Accrosimate Surfaces                          | (V)                  |
| Process Tangent Remove Faces Tolerance 0.0254 | tt tt   \$           |
|                                               |                      |

Figura 12.- Selección de la superficie.

Se selecciona la opción de ejecución:

<Apply>

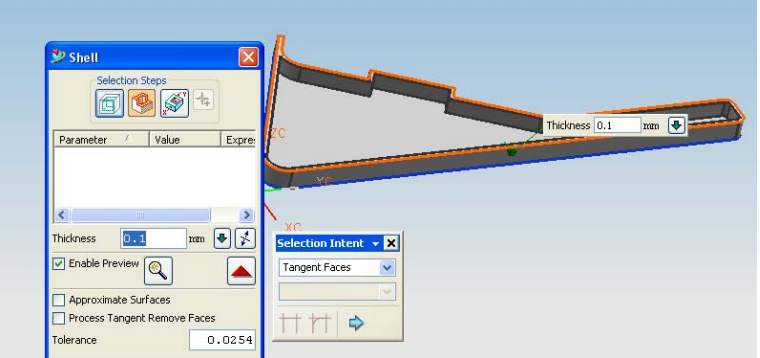

Figura 13.- Modelo con paredes de espesor igual a 0.1 mm.

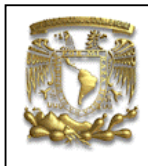

Seleccionar la opción de *<***OK***>* para terminar el comando.

6. Creación de barrenos.

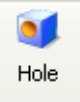

Seleccionar el icono

Aparecerá la ventana de diálogo del comando de barrenos:

| > Hole    |              |       |
|-----------|--------------|-------|
| Se        | ection Steps |       |
| Filter    | Ar           | יא 🔽  |
| Diameter  | 2.5          | nm 🗣  |
| Depth     | 50           | mm 🛃  |
| Tip Angle | 118          | deg 🖶 |
| F         | Reverse Side |       |
|           |              |       |

Figura 14.- Modelo con paredes de espesor igual a 0.1 mm.

Se introducen las dimensiones de los barrenos, diámetro 0.2mm, profundidad 3mm y ángulo de 0mm. Se selecciona la superficie donde se crearán los barrenos.

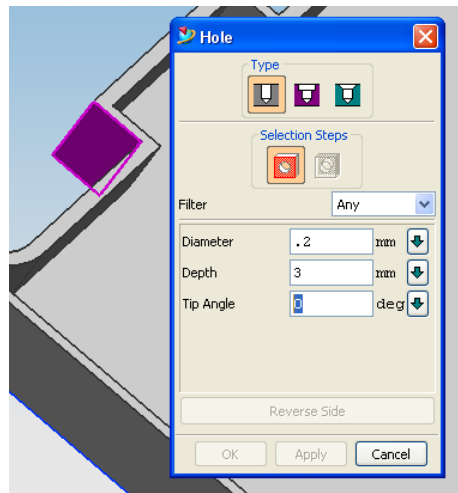

Figura 15.- Selección de la superficie.

Seleccionar la opción de *<***OK***>* para terminar el comando.

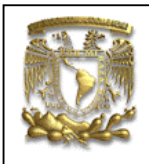

Se asignará la posición del barreno en la superficie seleccionada, mediante la opción de perpendicularidad:

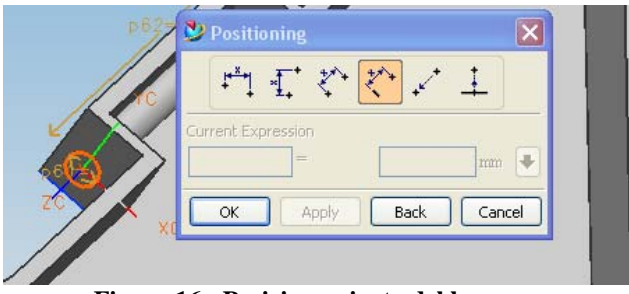

Figura 16.- Posicionamiento del barreno.

Seleccionar la línea que aparece en color magenta:

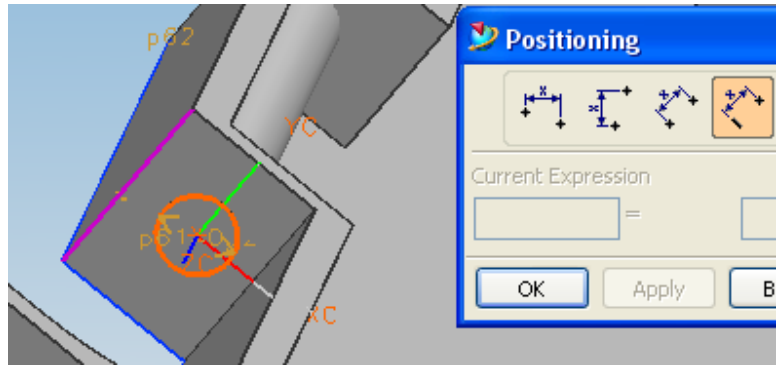

Figura 17.- Línea a seleccionar.

Asignar el valor de **0.3** mm para la posición en la figura 18.

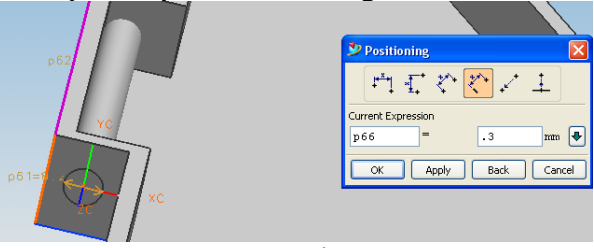

Figura 18.- Posición de 0.3mm.

Seleccionar la opción de *<***OK***>* para terminar el comando, figura 19.

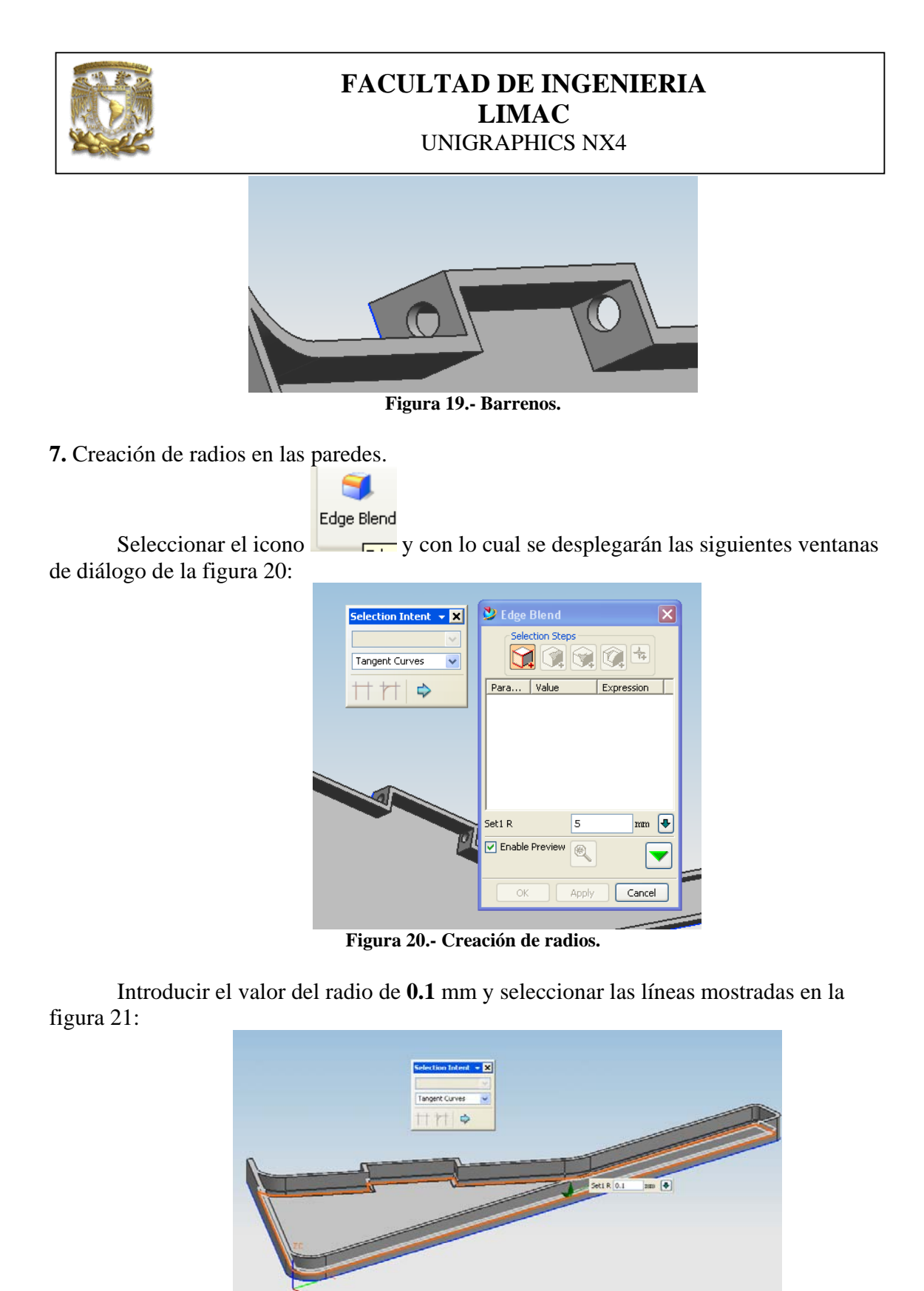

Figura 21.- Creación de radios.

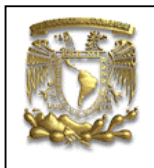

Seleccionar la opción de **<OK>** para terminar el comando y el remate de estufa.

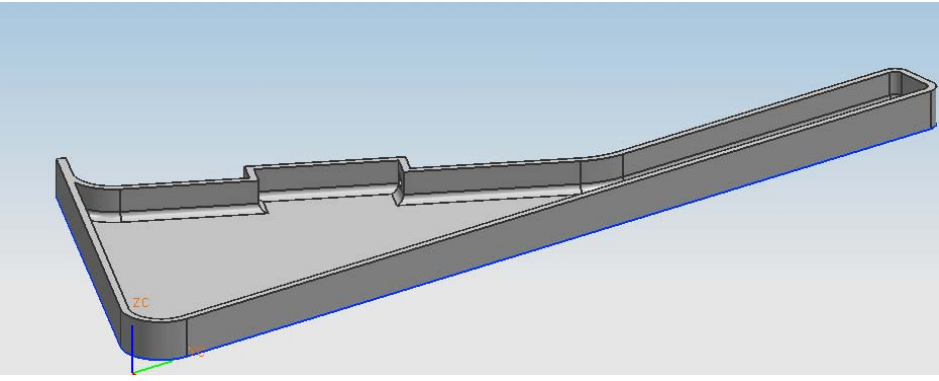

Figura 22.- Remate de estufa.

8. FIN de la práctica.